## THOMSON INNOVATION<sup>®</sup> 검색팁

검색팁 20. 모 기술영역의 최신 특허를 추적하는 방법

특허 알림 기능란 어떤 기술 영역의 주요 제품, 기술 관련 특허와 비특허 문헌 정보, 국내외 시장 정보와 기타 정보 등을 수집, 정리, 분석, 판단하여 업계 내에서 가장 선진의 기술을 장악하는 것을 말한다. 사용자가 주목하는 기술영역에 대해 Thomson Innovation은 추적 및 알림 기능 설정을 제공하는데, 새로 출원한 특허가 해당 기술 영역의 검색 전략에 부합하면, Thomson Innovation은 사용자가 설정해 놓은 시간에 해당 양식으로 된 알림 메일을 발송한다. 연구개발에 주목하고, 업계의 최신 기술에 관심을 가진 사용자의 입장에선, 반복적인 업계 탐색의 번거로움을 줄여줄 수 있다.

## 에어컨 업계의 최신 특허 기술에 대한 추적 방법

- 1. 에어컨 영역 검색전략을 설정하고 운용한다
- 2. Alerts 하위 메뉴 중 Create Alert for this Search를 클릭, 해당 검색(전략)의 알림 기능을 생성한다.
- 3. 알림 기능 명칭을 입력하고, 알림의 주기, 필드, 수신방식 및 수신자 설정.
- 4. 저장/설정, 알림기능 설정을 제안한다.

| Refine Search 250876                                                                                                    | records found out of 71455617 re                                                                                                    | cords searched (Display Lin                                                                                                    | nit 30000) Return to Search Form                                                                                               |  |  |  |
|----------------------------------------------------------------------------------------------------|----------------------------------------------------------------------------------------------------|----------------------------------------------------------------------------------------------------|----------------------------------------------------------------------------------------------------|--|--|--|
| Edit Search Query: ALLD=(air                                                                                                    | condition*);                                                                                                    | 0                                                                                                    | Submit Search Advanced Subsearch                                                                                               |  |  |  |
| Search Within Result Set: Te                                                                                                    | xt Fields                                                                                                    | ~                                                                                                    | Submit Search                                                                                                    |  |  |  |
| <ul> <li>Filter Results</li> <li>Click a single item to filter results or use check boxes to use multiple filters</li> </ul>                                                                                                    |                                                                                                    |                                                                                                    |                                                                                                    |  |  |  |
| Inventor                                                                                                    | Assignee<br>HONEYWELL INT INC<br>(237)<br>CALSONIC KANSEI CORP<br>(209)<br>NISSAN MOTOR (172)<br>DIESEL KIKI CO (172)<br>DELPHI TECH INC (165) | Current IPC           B60H 1/00 (3170)           B60H 1/32 (2125)           F24F 11/00 (1113)           F25B 1/00 (955)           F25B 49/02 (938) | Publication Year           2006 (2729)           2007 (2685)           2008 (2663)           2005 (2559)           2004 (2526) |  |  |  |
| Patent Result Set<br>(23801 DWPI Families)     Display and Sort Options                                                                                                    |                                                                                                    |                                                                                                    |                                                                                                    |  |  |  |
| Refine Search       250876 records found out of 71455617 records searched (Display Limit 30000)       Return to Search Form         Edit Search Query:       ALLD=(air condition*);       Submit Search       Advanced Subsearch         Search Within Result Set:       Text Fields       Submit Search       Submit Search                                                                                                    |                                                                                                    |                                                                                                    |                                                                                                    |  |  |  |
| <ul> <li>Filter Results</li> <li>Patent Result Set<br/>(23801 DWPI Families)</li> <li>Display and Sort Options</li> </ul>                                                                                                    |                                                                                                    |                                                                                                    |                                                                                                    |  |  |  |
| Save ▼   <u>Alerts</u> ▼   Marked L                                                                                                    | ist ▼   Document Delivery ▼                                                                                                    | Analyze 🔻   Exports & Re                                                                                                    | ports   Highlight   Print ▼                                                                                                    |  |  |  |
| Image: Create Alert for this Search       Current IPC         Image: US7533066B2       RICOH KK       G06F 17/30         Image: DWPI Drawing:       Title: System, method, and computer program product for obtaining vendor identification of a remote device of merged companies       DWPI Title: System, method, and computer program product for e.g. conferencing system, involves determining normalized vendor name of device using determined vendor name by accessing database that maps determined and normalized vendor names         Abstract Original: There is provided a method, system, and computer program product for extracting information related to a monitored device; determining vendor and model through the web page from the monitored device; obtaining the device state information; and storing, in a second memory, the device information obtained in the accessing step, in association with the vendor and model information. |                                                                                                    |                                                                                                    |                                                                                                    |  |  |  |

## THOMSON INNOVATION 검색팁 20. 모 기술영역의 최신 특허를 추적하는 방법

| Save Search & Create Alert Properties & Permissions       Saved Searches Help       Alerts Hel         Use this screen to set options for saving a search query or creating an alert from a query — if you want to save your search results, choose New Work File or Add to Work File from the Save menu on your result set       Saved Searches Help       Alerts Help |                                                                                                    |  |  |  |  |  |  |
|----------------------------------------------------------------------------------------------------|----------------------------------------------------------------------------------------------------|--|--|--|--|--|--|
| Properties for Saved Searches & Alerts                                                                                                    |                                                                                                    |  |  |  |  |  |  |
| Enter basic properties for the saved search or alert you are creating                                                                                                    |                                                                                                    |  |  |  |  |  |  |
| Name                                                                                                    | air condition                                                                                                    |  |  |  |  |  |  |
| Description                                                                                                    |                                                                                                    |  |  |  |  |  |  |
| 3 해당 알림기능 설정의 명칭 입력, 중문명도 지원됨.                                                                                                    |                                                                                                    |  |  |  |  |  |  |
| 🌋 Alert Run Options                                                                                                    | Define options for running your alert — when saving alert results to a work file, there is a limit of 30000<br>records in that work file                   |  |  |  |  |  |  |
| Status:                                                                                                    | 💿 🖾 Active 🔘 🖾 Inactive                                                                                                    |  |  |  |  |  |  |
| Frequency:                                                                                                    | <ul> <li>Weekly Select day of week: Monday</li> <li>Monthly YYYY/MM/DD</li> <li>Upon collection update</li> </ul>                                          |  |  |  |  |  |  |
| Expiration:                                                                                                    | : O YYYY/MM/DD O Never                                                                                                    |  |  |  |  |  |  |
| Save results (optional):                                                                                                    | Last results only     Accumulate all results Save results to (optional):     Browse     New work file for each run     All results into a single work file |  |  |  |  |  |  |
|                                                                                                    |                                                                                                    |  |  |  |  |  |  |
| Include DWPI fields: 🧿                                                                                                    |                                                                                                    |  |  |  |  |  |  |
| Select Fields: Email and                                                                                                    | i PDF alerts are limited to 3 MB — so, it fewer fields are requested, more results can be included                                                         |  |  |  |  |  |  |
| Patent                                                                                                    |                                                                                                    |  |  |  |  |  |  |
| Available Fields<br>Brief (1st level content)<br>Biblio+Author Abstract<br>Biblio+Original Abstract<br>Brief (DWPI)<br>DWPI Alert<br>Assignee/Applicant-Orig<br>Assignee/Applicant-Doc<br>Publication Date<br>Drawing<br>Any IPC<br>ECLA<br>Priority Number<br>Priority Date                                                                                            | t+Claim<br>ginal<br>Db<br>Chosen Fields<br>Publication Number<br>Title<br>Assignee<br>Chosen Fields<br>(주)<br>(주)                                          |  |  |  |  |  |  |
| Include: Include links to Record Views Include 0-results notices Include highlighting                                                                                                    |                                                                                                    |  |  |  |  |  |  |
| Alert Perinients & Saued Search Permissions Identify search who should be given access                                                                                                    |                                                                                                    |  |  |  |  |  |  |
| Alert Kecipients & Saveu Search Permissions Zoekkny people who should be given access                                                                                                    |                                                                                                    |  |  |  |  |  |  |
| Personal                                                                                                    |                                                                                                    |  |  |  |  |  |  |
| Save to folder (optional): Browse                                                                                                    |                                                                                                    |  |  |  |  |  |  |
| Shared                                                                                                    |                                                                                                    |  |  |  |  |  |  |
| Public Read Only Browse                                                                                                    |                                                                                                    |  |  |  |  |  |  |
| ☑ Individual recipients          Select Recipients       3       Select recipients 클릭하여 특허 알림메일의 수신자 선택         cherry@ourchem.com       -                                                                                                    |                                                                                                    |  |  |  |  |  |  |

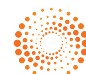

## THOMSON INNOVATION 검색팁 20. 모 기술영역의 최신 특허를 추적하는 방법

| Select Notification      | Recipients                    |                                              |                                |                            |
|--------------------------|-------------------------------|----------------------------------------------|--------------------------------|----------------------------|
| Use this screen to selec | ct recipients from your organ | ization's directory of users and to add addi | resses for additional recipies | nts                        |
| Desisionte               |                               |                                              |                                | Search within Organization |
| Recipients               |                               |                                              |                                |                            |
| 🔽 Last Name              | First Name                    | Email                                        | Recipient                      | Permissions                |
| 🗹 chi                    | zhang                         | cherry@ourchem.com                           | Yes 💙                          | Read & Annotate 💌          |
|                          |                               |                                              |                                |                            |
|                          |                               |                                              |                                |                            |
|                          |                               |                                              |                                |                            |
|                          |                               |                                              |                                |                            |
|                          |                               |                                              |                                |                            |
|                          |                               | 👝 수신자의 이메                                    | 일 주소 입력하고                      |                            |
| <                        |                               | V Add 클릭, 그리                                 | 니고 저장.                         | >                          |
| Enter email addresses    | s for recipients not found i  | n the directory                              |                                | Add                        |
|                          |                               |                                              |                                |                            |
|                          |                               |                                              |                                | Cancel Sa                  |
|                          |                               |                                              |                                |                            |
|                          |                               |                                              |                                |                            |
| Alert Recipien           | ts & Saved Search Po          | ermissions Identify people who .             | should be given access         |                            |
| Personal                 |                               |                                              |                                |                            |
| Saug to folder (o        | stiessly Browse               |                                              |                                |                            |
| 5ave to totaet (o        | puonary, [Bronss]             |                                              |                                |                            |
| Shared                   |                               |                                              |                                |                            |
|                          |                               |                                              |                                |                            |
| Public Read              | Bro                           | JMPG                                         |                                |                            |
| 🗹 Individual rec         | cipients Select R             | ecipients                                    |                                | 크리 휀다 키스                   |
| cherry@ourchem.          | .com                          |                                              | 바시막으로 Save<br>영역의 악리           | 글덕, 해당 기술<br>기능 설정 저장, 🔞   |
|                          |                               |                                              | 07-120                         |                            |
|                          |                               |                                              |                                | Cancel Save                |

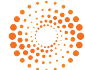